# 山东管理学院

# 2021年专升本自荐考生网上报名指南

各位考生,我校 2021 年专升本自荐考生网上报名将于 3 月 8 日 00:00—3 月 10 日 17:00 进行。报名网址: http://bm.cptae.com/tip。报名流程如下:

### 一、个人基本信息注册

(1) 登录报名网址,点击右下角"注册",准确注册个人基本信息
 < > C Q http://bm.cptae.com/tip/stdlogin.do?method=fwdlogin?age

| 人事考试网上报名系统                                                                                                    |                                                     |
|----------------------------------------------------------------------------------------------------|-----------------------------------------------------|
| d (B)                                                                                                    | 账号登录                                                |
| 友情提示:<br>清使用 <i>IE 浏览器</i> ( <i>IE8以上版本</i> )、<br><i>Chrome(含歌)浏逻器</i> ) 或 <i>Firefox (火</i><br><i>狐) 浏选器</i> 来使用本系统、360浏览器<br>等基他划览器语使用 <i>极速模</i> 式访问) | <ul> <li>请输入证件号码(字母请输入大号)</li> <li>请输入密码</li> </ul> |
|                                                                                                    | 请输入验证码<br>登 录                                       |
|                                                                                                    | 首次登录本系统请先 <u>注册</u><br>注册处 如果忘记密码,点击此处 <u>我回感码</u>  |

(2) 注册个人基本信息

注

册

注册过程中应准确填写身份证号、姓名、民族、手机号等信息,并牢记系统 登录密码。

| 身份证号  | 请输入18位身份证号              |
|-------|-------------------------|
| 民族    | 请选择民族 🔹                 |
| 真实姓名  | 请输入身份证上真实姓名             |
| 电子邮箱  | 清输入电子邮箱地址               |
| 手机号码  | 请输入11位手机号码              |
| 密 码   | 请输入密码                   |
| 确认密码  | 请再次输入密码                 |
| 验 证 码 | 请输入验证码 n8UK 注意:不区分大小写!  |
|       | 返回登录<br>立即注册            |
| 酒肴    | 翻示: 电子邮箱和手机号会作为找回密码的依据。 |
|       | 请认真填写,仔细核对。             |

#### 二、考试报名

- (1) 注册完毕,返回登录页面,进入登录报名界面。
- (2) 根据左侧导航栏提示进行报名选择。

选择屏幕左侧导航栏,点击当前考试列表中"2021年山东管理学院专升本测试考试"后面的"报名"。

| (《考试公告<br>【********* | 当前考试                     |                     |                     |    |
|----------------------|--------------------------|---------------------|---------------------|----|
| 国我的考试                | 考试名称                     | 开始时间                | 截止时间                | 操作 |
| ◯我的关注                | 山东管理学院2021年专升本自荐考试       | 2021-03-08 00:00:00 | 2021-03-10 17:00:00 | 服名 |
| 只我的信息                | 山东市市部市等市区市市市市市市市市工作工作    | 2021-03-04 08:30:00 | 2021-03-10 17:00:00 | 报名 |
|                      | 山东省地区为开关日期的合置为公司公开管理工作人员 | 2021-03-04 08:30:00 | 2021-03-10 17:00:00 | 服名 |
|                      | 2020年山东管理学院专升本测试考试       | 2020-02-03 09:00:00 | 2020-05-12 20:30:00 | 进入 |

①确认基本信息

核对个人注册信息是否正确。

一确认基本信息

| 证件类型 | 居民身份证     |
|------|-----------|
| 证件号码 | 37        |
| 真实姓名 | 韩我们潮      |
| 性别   | 女         |
| 出生日期 | 19 1年 月2日 |

返回

②上传照片

照片须为本人近期免冠正面头像照片,蓝色或红色背景, JPEG 格式,高 480 像素\*宽 360 像素左右,文件大小为 30KB 以内。。

③填写报考信息

报考信息包含专科毕业院校、毕业专业、专科期间公共外语课语种、报考专 业等。

其中,报考专业(国际经济与贸易、电子商务、电子信息工程、市场营销、物流管理、环境设计)六选一。考生的公共外语课语种为考生专科学习期间所 学公共外语课语种,与考生高考时报考的语种无关。

| 《考试公告    | 【请冼技          | 圣级别专业】  |
|----------|---------------|---------|
| ≱当 刖 考 诋 |               |         |
| 我的考试     | *报考级别         | 山东管理学院  |
| )我的关注    | *报考专业         | 请选择     |
| 、我的信息    | <b></b>       | 国际经济与贸易 |
|          | <b></b> 5区16尼 | 电子信息工程  |
|          | *考试地点         | 市场营销    |
|          |               | 物流管理    |
|          |               | 环境设计    |
|          |               | ·-··    |

# ④确认无误后提交报名信息。

|           | 当前考试: 山车管理学院2021年去升本白芳考试                                                            |
|-----------|-------------------------------------------------------------------------------------|
| 長当 前 考 试  |                                                                                     |
| 圆我 的 考 试  | 确认基本信息     2021-03-08 00:00 至 2021-03-10 17:00     百百百百百百百百百百百百百百百百百百百百百百百百百百百百百百百百 |
| ◯我的关注     |                                                                                     |
| Q 我 的 信 息 | 2 上传照片<br>2021-03-08 00:00 至 2021-03-10 17:00 香育 修改                                 |
|           | ③         填写报考信息<br>2021-03-08 00:00 至 2021-03-10 17:00         査育 修改               |
|           | ④         信息审查         2021-03-08 00:00 至 2021-03-10 17:00         重新               |
|           | 5<br><b>报名成功</b><br>2021-03-08 00:00 至 2021-03-10 17:00                             |

## 三、查看资格审核

填报信息后,我校将自荐考生报名库与我省应届高职(专科)毕业生数据库进行资格比对校验。若符合报名条件,会给出**审核**通过通知;若不符合报名条件, 请根据审核意见修改报名信息进行二次报名。

|                 |              |                | ++4-2               |
|-----------------|--------------|----------------|---------------------|
| 报名序号            | 000003       | 考生姓名           | 卑も天山                |
| 证件类型            | 居民身份证        | 证件号码           | 37 01 101           |
|                 |              |                |                     |
| 照片审查            |              |                |                     |
| 中本任大            | 中核通过         | 安本时间           | 2021 03 06 20-53-38 |
|                 | 甲化过度         | 이미르큐           | 2021-03-00 20.33.30 |
| 审查意见            |              |                |                     |
|                 |              |                |                     |
| 资格审查            |              |                |                     |
| 古本华太            | <b>士按语</b> 过 | 古本时间           | 2021 03 06 21:18:05 |
| # <u></u> 21/12 | #12JELL      | # <b>E</b> N1H | 2021-03-00 21.10.03 |
| 审核意见            |              |                |                     |
|                 |              |                |                     |

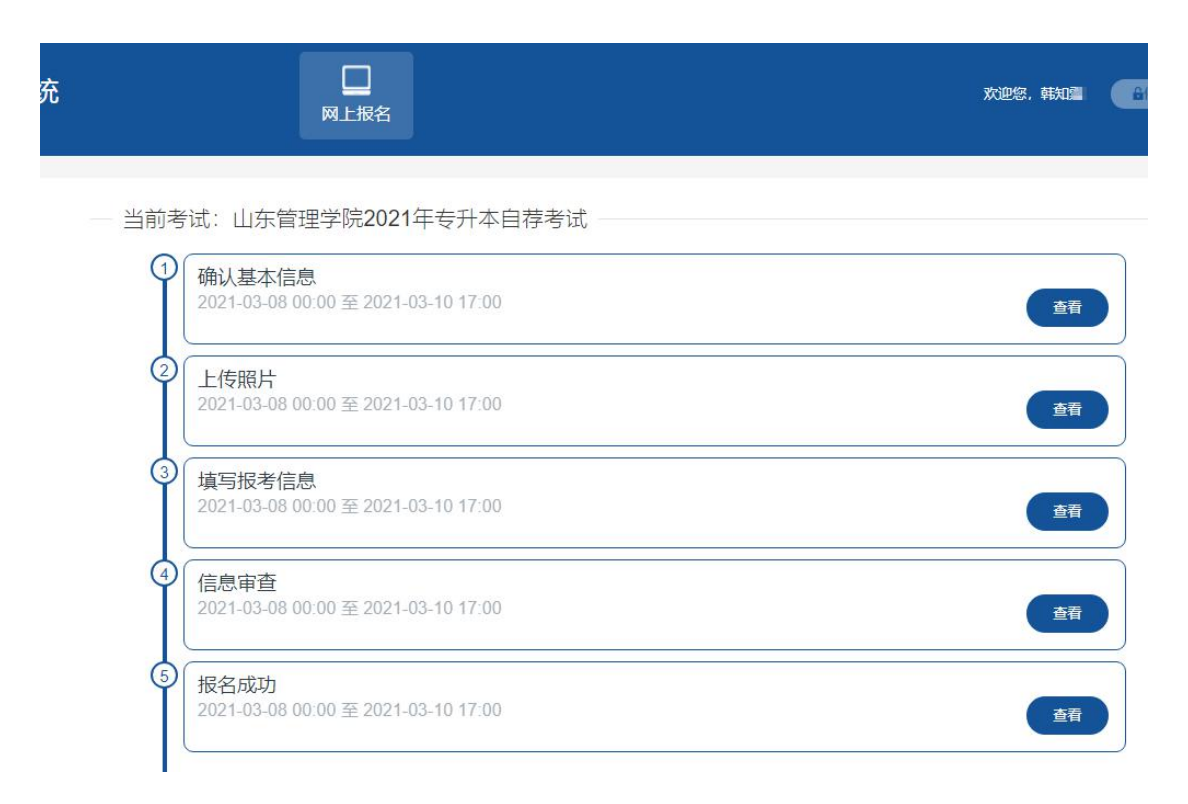

### 四、打印准考证

报名成功后,考生可在考前3天内登陆本系统打印准考证、参加考试。

专业综合能力测试考试时间以准考证上为准, 敬请关注学校招生信息官网 (http://zs.sdmu.edu.cn/) 和招生官微 (sdmu\_Admission) 。

招生咨询电话: 0531-88617797 0531-88960001。